## AVID - 3D - How to Export an Over/Under sequence in AVID as H264

How to Export an Over/Under sequence in AVID as H264 By Simon Quiroz

1. Set the Format 3D to Over/Under

| Feb25th_3D - simonqu                                                           | uiroz 🗙                        | 9  |
|--------------------------------------------------------------------------------|--------------------------------|----|
| Bins Volumes Setti                                                             | ings 💽 Format Usage            | In |
| Project Type:<br>1080p/23.976                                                  | Aspect Ratio:                  |    |
| Color Space:<br>YCbCr 709                                                      | Raster Dimension:<br>1920x1080 |    |
| Stereoscopic:<br>Over/Under                                                    | Mask Margins                   |    |
| Video                                                                          |                                | -  |
| The selected raster dim<br>following raster types:<br>- Standard<br>- XDCAM EX | nension supports the           |    |
|                                                                                |                                |    |

1. Make sure all your audio and video layers are selected

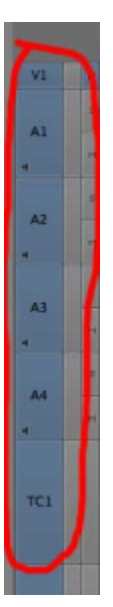

1. Mark In and Out points in your timeline, from beginning to end. Go to the beginning of your timeline and press I, then go to the end and press O

| 22:1   | 8 P.    | 00:00   |          | _ | _    | _        | _ |            | _     | _   | _     |     | 1 |
|--------|---------|---------|----------|---|------|----------|---|------------|-------|-----|-------|-----|---|
| er Tim | eCode I | Display |          |   |      |          |   |            |       |     |       |     |   |
|        |         |         |          |   |      |          |   |            |       |     |       |     |   |
| 142    |         |         |          | ш | ller |          |   |            |       |     |       |     |   |
| 41     |         |         | <b>e</b> | 9 | 000  | 5 00050  |   | 00044_Ls3d | 00042 | 99  | 0003  | 60  | 9 |
|        |         |         |          |   |      |          |   |            |       |     |       |     |   |
| A1     |         |         |          |   |      |          |   |            |       |     |       |     |   |
| e      |         | 44      | ¢        | 0 | 000  | \$ 00050 |   | 00044_Ls3d | 00042 | 00  | 0003  | 6 0 | 0 |
|        | 4       |         |          |   |      |          |   |            |       |     |       |     |   |
| AZ     |         |         |          |   |      |          |   |            |       |     |       |     |   |
|        |         |         | •        |   | 000  | 5 00050  |   | 00044 L53d | 00042 | 0.0 | 0003  | 60  | 0 |
|        |         | 1111    |          | Ш |      |          |   |            |       |     |       | П   |   |
| EA     |         |         |          |   |      |          |   |            |       |     |       |     |   |
|        |         |         |          |   |      |          |   | 000441-14  | 00047 |     | 0000  |     |   |
|        |         | - 13    | -        | - | 1000 |          |   | over-case  | 00041 |     | 00053 | 11  | Ĩ |
|        |         |         |          |   |      |          |   |            |       |     |       |     |   |
| ~      |         |         |          |   |      |          |   |            |       |     |       |     |   |
|        |         | 144     | 4        | 9 | 000  | 15 00050 | ш | 00044_Ls3d | 00042 | 04  | 0003  | 10  | 0 |
|        |         |         |          |   |      |          |   |            |       |     |       |     |   |
|        |         |         |          |   |      |          |   |            |       |     |       |     |   |
| rel.   |         |         |          |   |      |          |   |            |       |     |       |     |   |
|        |         |         |          |   |      |          |   |            |       |     |       |     |   |

- Go to File > Export
   Before naming your file, find the untitled setting and customize the settings by going to the options menu.

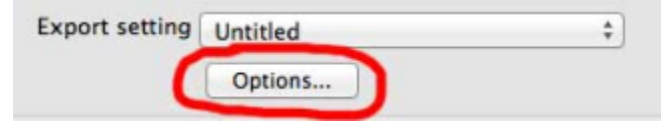

1. Customize the following settings

|                                                | Export Settings - Untitled | ĺ.                              |
|------------------------------------------------|----------------------------|---------------------------------|
| Export As: Quick                               | Time Movie                 | ise Marks<br>ise Enabled Tracks |
| Same as Source                                 | C                          | Format Options                  |
| Video and Audio                                | Video Only                 | Audio Only                      |
| Video Format Audio Fo                          | ormat                      |                                 |
| Width x Height                                 | x 1080 0                   | iize to fit<br>Crop / Pad       |
| Color Levels<br>Color Levels<br>RCB<br>601/709 |                            |                                 |
| Create Preview                                 | Display Aspect Ratio       | s (1920 x 1080)                 |
|                                                | 4:3 square pixel           | (1440 × 1080)<br>(1920 × 1080)  |
| Save As                                        |                            | Save Cancel                     |

1. Inside the Format Options menu, we will change the output codec to H264 by going to the Settings menu.

| Video                           | Movie Settings                                                                                                    |  |  |  |
|---------------------------------|----------------------------------------------------------------------------------------------------|--|--|--|
| Settings                        | Compression: Avid DNxHD Codec                                                                                                    |  |  |  |
| Filter                          | Quality: Medium<br>Format: 1080p/24 DNxHD 175 10-bit                                                                                        |  |  |  |
| Size                            | Color Levels: 709                                                                                                    |  |  |  |
|                                 |                                                                                                    |  |  |  |
| Allow Tran                      | scoding                                                                                                    |  |  |  |
| Allow Tran<br>Sound<br>Settings | Scoding                                                                                                    |  |  |  |
| Allow Tran<br>Sound<br>Settings | Format: Integer (Little Endian)<br>Sample rate: 48.000 kHz<br>Sample size: 16-bit<br>Channels: Stereo (L R)                                 |  |  |  |
| Allow Tran<br>Sound<br>Settings | scoding<br>Format: Integer (Little Endian)<br>Sample rate: 48.000 kHz<br>Sample size: 16-bit<br>Channels: Stereo (L R)<br>nternet Streaming |  |  |  |

1. Choose the following settings

| Motion                                                                                                    | Data Kate                                                           |
|----------------------------------------------------------------------------------------------------|---------------------------------------------------------------------|
| Frame Rate: Current t fps<br>Key Frames: Automatic<br>Every 24 frames<br>All<br>V Frame Reordering                        | Data Rate:  Automatic Restrict to kbits/see Optimized for: Download |
| Compressor<br>Quality<br>Least Low Medium High Best<br>Encoding: Best quality (Multi-pass)<br>Faster encode (Single-pass) | Preview                                                             |

1. Press Ok, and you will return to the window to name your file. Name it and press save.

| 000                                                                                          | Export As                          |  |
|----------------------------------------------------------------------------------------------|------------------------------------|--|
| C                                                                                            | Save As: My3DProject_OverUnder.mov |  |
|                                                                                              | I                                  |  |
| FAVORITES<br>Dropbox<br>Applications<br>Desktop<br>Documents<br>Downloads<br>Movies<br>Music |                                    |  |
| Exp                                                                                          | rt setting Untitled   Options      |  |
| New Folder                                                                                   | Cancel                             |  |

Now you will have an H264 .mov file Over/Under ready.